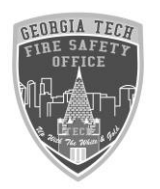

# Georgia Tech Fire Safety Office

Hot Works Request Online

- 1. Go to the EH&S website at https://www.ehs.gatech.edu/fire
- 2. Select "Fire Systems Modification":

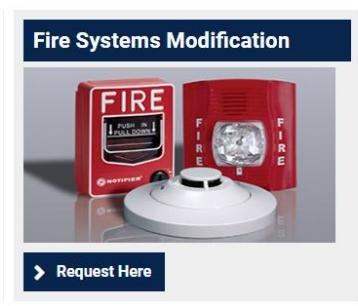

### 3. There you will see different Modifications/Shutdowns that are we

#### do:

#### Fire Systems Modification/Shutdown Request

All modification or shutdown requests must be submitted 24 hours in advance. The GT Fire Safety Office requires approval for the following activities:

- Fire Alarm Testing
- Fire Alarm System Work/Repairs
- Fire Sprinkler Inspections
- Fire Sprinkler Work/Repairs
- Hot Work Inside Buildings
- Construction Involving Dust, Sanding, Moisture, Etc.

To request approval for modification or shutdown, please complete the form below. The GT Fire Safety Office will notify you when your request has be approved.

#### Type of Request \*

Hot Work Permit Request

Fire System Shutdown/Modification Request

Hot Work Permit Request and Fire System Shutdown/Modification Request

#### 4. Select Hot Work:

- Brazing
- Cutting
- Grinding
- Soldering
- Sweating
- Welding

To request an inspection, please complete the form below. The GT Fire Safety Office will

#### Type of Request \*

Hot Work Permit Request

- Fire System Shutdown/Modification Request
- Hot Work Permit Request and Fire System Shutdown/Modification Request

#### 5. Put in your contact information:

| Contact Information |  |
|---------------------|--|
| Name *              |  |
| Phone Number *      |  |
| Email Address *     |  |
|                     |  |
|                     |  |

6. Select the Work details:

|   | -Work Details-                                                                                                    |
|---|----------------------------------------------------------------------------------------------------|
|   | Work Details                                                                                                    |
|   | Is this related to a permitted construction/renovation project? *                                                                                                    |
|   | • Yes                                                                                                    |
|   | No.                                                                                                    |
|   |                                                                                                    |
| l | Person performing fire watch *                                                                                                    |
|   |                                                                                                    |
|   | Person performing hot work *                                                                                                    |
|   |                                                                                                    |
|   |                                                                                                    |
|   | Type of hot work *                                                                                                    |
|   | - Select - 🔻                                                                                                    |
|   | Will the Hot Work be performed inside or outside? *                                                                                                    |
|   | ○ Inside                                                                                                    |
|   | Outside                                                                                                    |
|   | If the Hot Work will be performed inside a building, select the "Hot Work Permit Request and Fire System Shutdown/Modification Request" option at the top of this form. |
|   | Description or reason for this request *                                                                                                    |
|   |                                                                                                    |
|   |                                                                                                    |
|   |                                                                                                    |
| I |                                                                                                    |

- 7. If this is work relating to a permit, click yes and add permit number.
- 8. Enter the person who will be performing the Fire Watch and Hot Work
- 9. Select the type of hot work:

| Type of hot work *<br>- Select - ▼                  |  |
|-----------------------------------------------------|--|
| Will the Hot Work be performed inside or outside? * |  |
| Inside                                              |  |
| Outside                                             |  |

10. Select building name, floor and room (if this is isolated to a certain location) and dates and time frame:

| -Where and when will work occur?                                                                                                    |                 |  |  |
|----------------------------------------------------------------------------------------------------|-----------------|--|--|
| Building *                                                                                                    | Floor or room * |  |  |
| - Select -                                                                                                    | T               |  |  |
| Start Date *     Start Time *       Year ▼     Month ▼     Day ▼     Image: Hour ▼     Image: Minute ▼     Image: Image: Minute ▼     Image: Image: Ima | pm              |  |  |
| End Date *     End Time *       Year ▼     Month ▼     Day ▼     Image: Hour ▼     Minute ▼     Image: Minute ▼     Image: Minute ▼                                                                                                    | pm              |  |  |

## 11. Select the date and time:

| Hot Work Increation Paguast                                         |                                       |  |  |
|---------------------------------------------------------------------|---------------------------------------|--|--|
| not work inspection request                                         |                                       |  |  |
| A Fire Safety Specialist will call to confirm the appointment time. |                                       |  |  |
| Requested Date *RYear ▼Month ▼Day ▼                                 | Requested Time *<br>Hour ▼ : Minute ▼ |  |  |

# 12. Select the Hot Work precautions

|   | All equipment to be used has been inspected and is in good repair. * <ul> <li>Yes</li> </ul>                        |
|---|----------------------------------------------------------------------------------------------------|
|   | Floors and surrounding areas are clear of combustible materials within 35 feet of the work area. *                  |
|   | Materials that cannot be moved are protected with approved welding blankets. *                                      |
|   | Floor openings within 40 feet are tightly covered. *                                                                |
|   | A fire watch has been assigned to the hot works area. Fire watch will remain an hour after hot work is completed. * |
|   | Appropriate fire extinguishing equipment is on site. *                                                              |
|   | The sprinkler system, if provided, is in service. *                                                                 |
|   | There are no flammable liquids, vapors, dust, lint, or equipment containing such materials in the work area. *      |
| I |                                                                                                    |

13. Once completed select the submit button.

14. Once submitted you will get a phone call/email confirmation Regarding your request.